# 昆山市建设工程主体库及移动端登录

用户操作手册

# 昆山市建设工程主体库及移动端登录用户操作手册

| 1. | 管理系统扫码界面      | 3  |
|----|---------------|----|
|    | 1.1 标证通 APP   | 5  |
|    | 1.2 标信通 APP   | 8  |
|    | 1.3 中标一证通 APP | 10 |

1. 江苏省公共资源交易经营主体信息库同步

第一步:根据自身的投标需求进入江苏省公共资源交易经
营 主 体 信 息 库
( http://49.77.204.17:7082/jsztk/#/login?redirect=%
2F)进行数据维护。

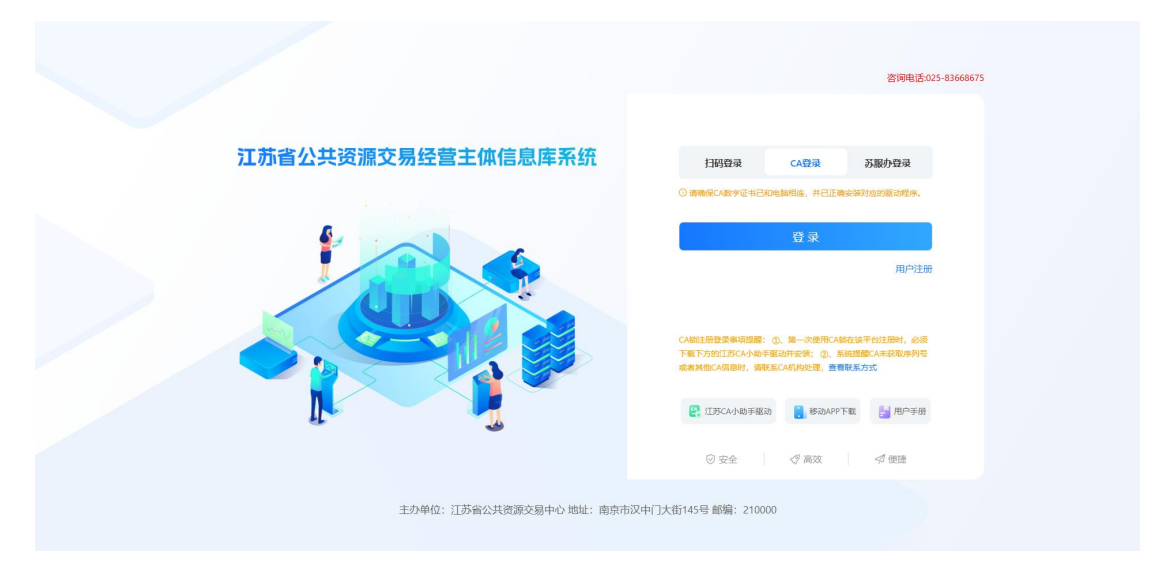

第二步,进入昆山市智慧住建管理平台 (http://180.97.207.8:9002/auth/login)进行登录,登 录完成后,在弹出页面中点击主体库信息同步,进行信息同 步。当所有信息同步完成后可关闭数据同步页面进入系统进 行信息确认。如果中间过程中有同步不成功的现象请尽快联 系软件服务商进行确认,电话:0512-57921288。

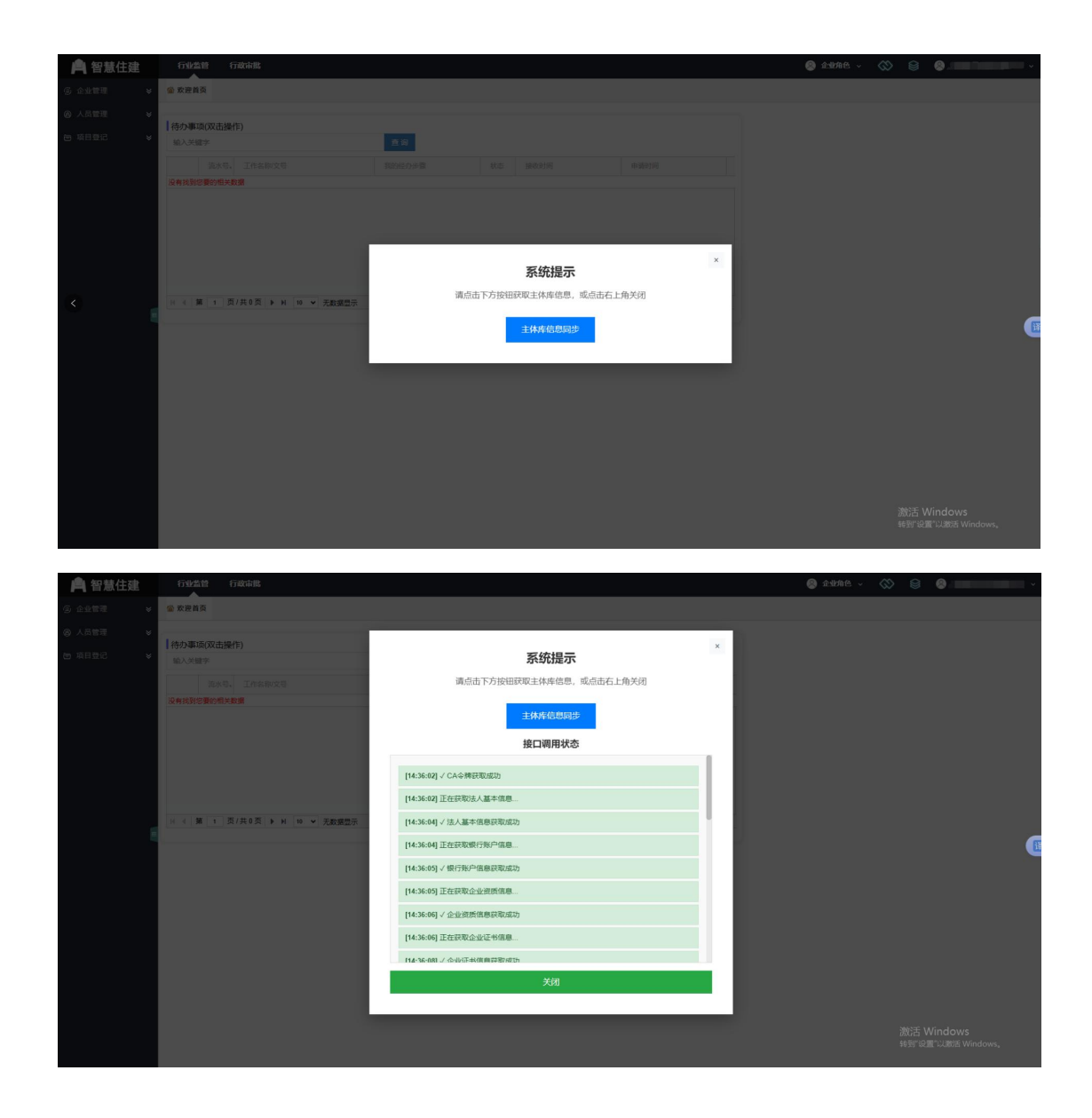

#### 2. 管理系统扫码界面

第一步: 在浏览器地址栏中输入昆山建设投标的地址。

打开昆山建筑工程投标系统

(https://wsbm.ksggzy.com/App/Navigation/FrmLog.aspx) 网址,

点击移动 CA 登录,使用 APP 扫码进行登录(标证通、标信 通、苏招通、苏 e 通、e 签盾、中标一证通、标比晟)等 APP

都可以。

## 第二步:打开 APP 扫码登陆

| - C (▲ 不安全 218.4.86.194:9095/app/Navigation/FrmLog.aspx |                                                                                                    |                             | A 🟠 G 🕼 📽 🧔 |
|---------------------------------------------------------|----------------------------------------------------------------------------------------------------|-----------------------------|-------------|
|                                                         | 工程顶目投标系统(# <del>7498</del> )                                                                                                    | 首页                          |             |
|                                                         | 29年2月<br>「ALE (1995)<br>「日本のの日本の日本の日本の日本の日本の日本の日本の日本の日本の日本の日本の日本の                                                                                                    |                             | 最新通知        |
|                                                         | <ul> <li>第月位置</li> <li>第月以ば私以祭刊:123456、湯港江は年工具取作得成款以祭刊.</li> <li>第月以ば私以祭刊:224556、湯港江は年の年間利益, 市営員与方所市会2月間第只用</li> <li>第月前市会は美術な学習運動が高、作品業用、力理員子以近(20)、南江省子以正法入系統用上級年、</li> <li>12未送計場場:0512-051213036 (27%147) 55121301 (27%147)</li> </ul> | orligh-outs, M: Muthelinity |             |

## 登陆成功后会跳转到详情页。

|                             | 工程顶目投标系统(电子签=版) | <b>常见何跟解答 [2]</b> 进出系统   |
|-----------------------------|-----------------|--------------------------|
|                             |                 | #1888:                   |
| ∫企业基本信息 人员注册 企业投标 通讯系统 密码修改 |                 |                          |
| 建设企业丨资质情况丨社民信息丨功能介绍         |                 |                          |
|                             |                 |                          |
|                             |                 |                          |
|                             |                 |                          |
|                             |                 |                          |
|                             |                 | 安全提示 \ 协议章程 \ 联系方式 \ 网站地 |
| 版版所有 昆山市公共资源交易中心            |                 |                          |
|                             |                 |                          |
|                             |                 |                          |
|                             |                 |                          |
|                             |                 |                          |
|                             |                 |                          |

#### 1.1 标证通 APP

1、输入手机号,进行注册登录;点击证书管理,认证企 业加入企业,完善所需信息(企业名称、统一社会信用代码); 点击扫一扫,扫描工程建设投标系统,移动 CA 登录二维码。

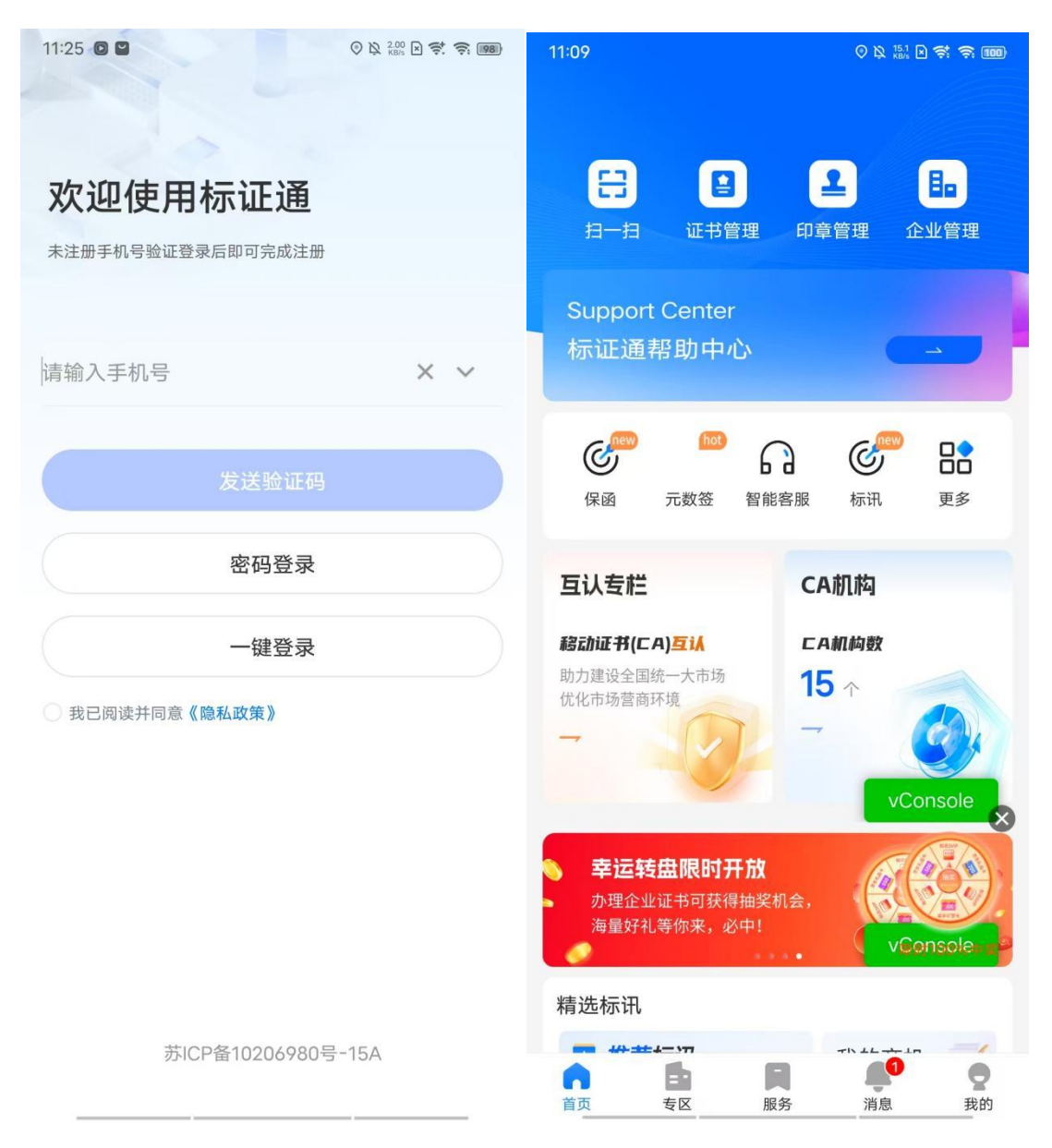

### 2、选择你登录使用的证书, 输入证书密码。

| 11:09 (> 있 <sup>93.7</sup> 문 축 등 @                               | 11:09                                                                                                    |                                                       | ) 🕅 <sup>12.8</sup> 🗙 🥰 🤶 🍘 |
|------------------------------------------------------------------|----------------------------------------------------------------------------------------------------|-------------------------------------------------------|-----------------------------|
| <b>〈</b> 扫码登录                                                    | <                                                                                                    | 扫码登录                                                  |                             |
| <ul> <li>正在使用,当前账户已开通证书互认共享服务,<br/>可用于共享认证</li> </ul>            | <b>〕</b> 正在使用,<br>可用于共享                                                                                                    | 当前账户已开通证书<br>认证                                       | 3互认共享服务,                    |
| 请选择用于登录的证书                                                       | 请选择用于登                                                                                                    | 录的证书                                                  |                             |
| 中招南京CA 个人Ⅲ书<br>有效期至 2026-06-13<br>序列号<br>68da0000000f89f8b8a503d | 中<br>有<br>序<br>68                                                                                                    | 招南京CA 个人证书<br>效期至 2026-06-13<br>列号<br>da00000000f89f8 | b8a503d                     |
|                                                                  | 请车                                                                                                    | 俞入正确的证书                                               | 密码                          |
|                                                                  | 注意:该密码将用<br>务场景,请妥善伢<br>密码不可找回,请                                                                                                    | ]于登录、签章、加解<br>R管。使用过程需输入<br>]牢记!                      | 密、证书绑定等业<br>此证书密码,证书        |
|                                                                  |                                                                                                    |                                                       |                             |
|                                                                  | ✓ 记住证书密                                                                                                    | 码                                                     |                             |
|                                                                  | 1                                                                                                    | 2                                                     | 3                           |
|                                                                  | 4                                                                                                    | 5                                                     | 6                           |
| 确认                                                               | 7                                                                                                    | 8                                                     | 9                           |
| vConsole                                                         | , in the second second se | 0                                                     | vConsole                    |

|                                          | 工程顶目投标系统(电子等电发) | <b>容見利跟解答 💽</b> 迎出系统 |
|------------------------------------------|-----------------|----------------------|
|                                          |                 | 放进想:小说潮话标注测(0533     |
| ▲ 金石 金石 金石 金石 金石 金石 金石 金石 金石 金石 金石 金石 金石 |                 |                      |
| 建设企业丨资质情况丨社昆信息丨功能介绍                      |                 |                      |
|                                          |                 |                      |
|                                          |                 |                      |
|                                          |                 |                      |
|                                          |                 |                      |
|                                          |                 | 安全提示、协议章程、联系方式、同誌    |
| 6权所有 昆山市公共资源交易中心                         |                 |                      |
|                                          |                 |                      |
|                                          |                 |                      |
|                                          |                 |                      |

#### 1.2 标信通 APP

1、输入手机号,进行注册登录;点击证书管理,认证企 业加入企业,完善所需信息(企业名称、统一社会信用代码); 点击扫一扫,扫描工程建设投标系统,移动 CA 登录二维码。

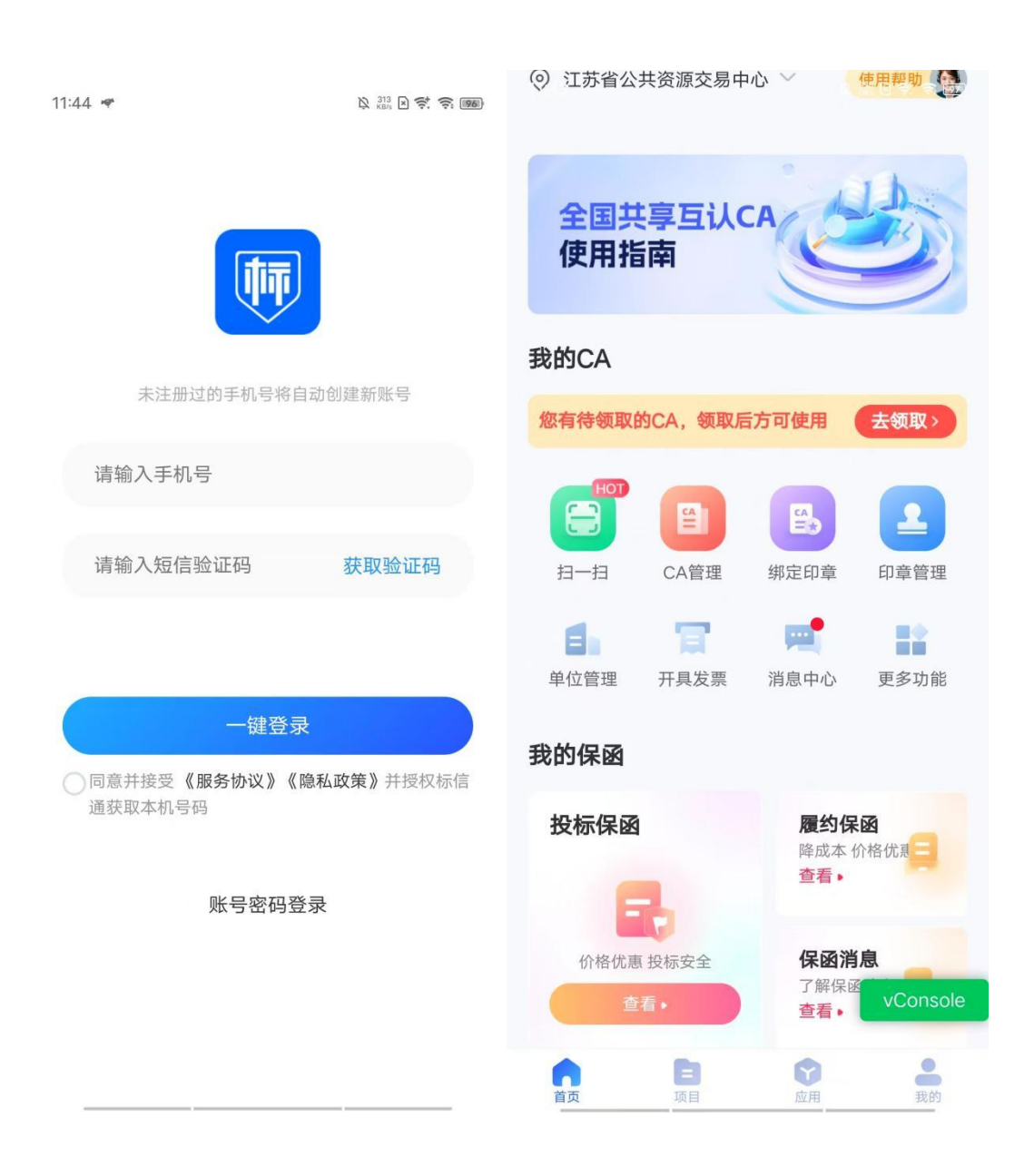

## 2、选择你登录使用的证书, 输入证书密码。

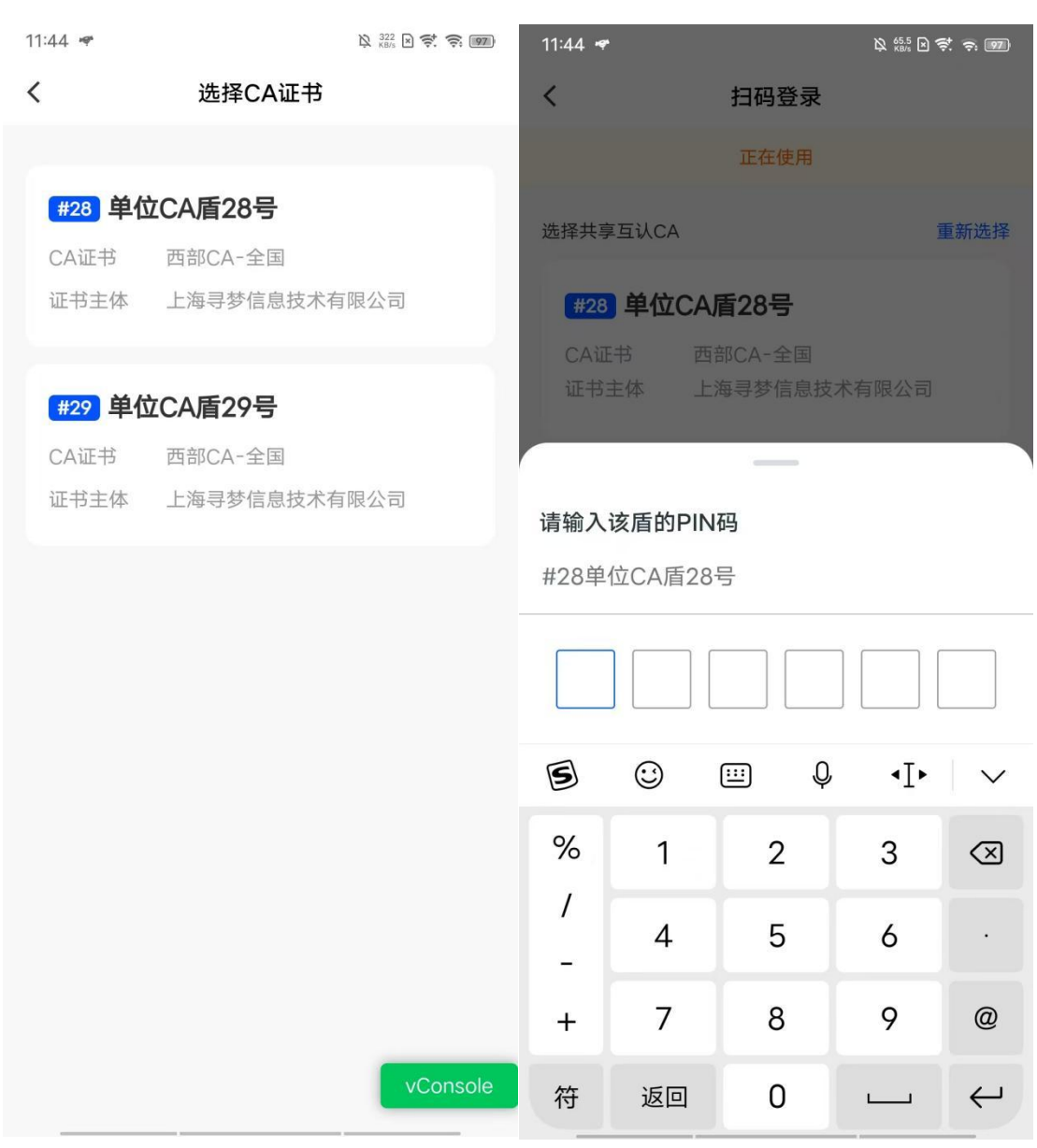

| an install a roward rate so so reporter galace of minimum casps |                | ~ w Q w &                 |
|-----------------------------------------------------------------|----------------|---------------------------|
|                                                                 | 工程顶目投标系统(电子等表) | 常见问 <b>班</b> 邮告 💽 迎出系线 团  |
|                                                                 |                | REED: 1-DEMONITH(DS3315   |
| ▲<br>金业基本信息 人员注册 ↓ 企业投标 → 通讯系统 / 密码修改                           |                |                           |
| 建设全业丨资质情况丨社配信息丨功能介绍                                             |                |                           |
|                                                                 |                |                           |
|                                                                 |                |                           |
|                                                                 |                |                           |
|                                                                 |                |                           |
|                                                                 |                |                           |
|                                                                 |                | 安全提示 \ 协议章程 \ 联系方式 \ 网站地图 |
| 版权所有 昆山市公共资源交易中心                                                |                |                           |
|                                                                 |                |                           |
|                                                                 |                |                           |
|                                                                 |                |                           |
|                                                                 |                |                           |
|                                                                 |                |                           |
|                                                                 |                |                           |

#### 1.3 中标一证通 APP

1、输入手机号,进行注册登录;点击证书管理,认证企 业加入企业,完善所需信息(企业名称、统一社会信用代码); 点击扫一扫,扫描工程建设投标系统,移动 CA 登录二维码。

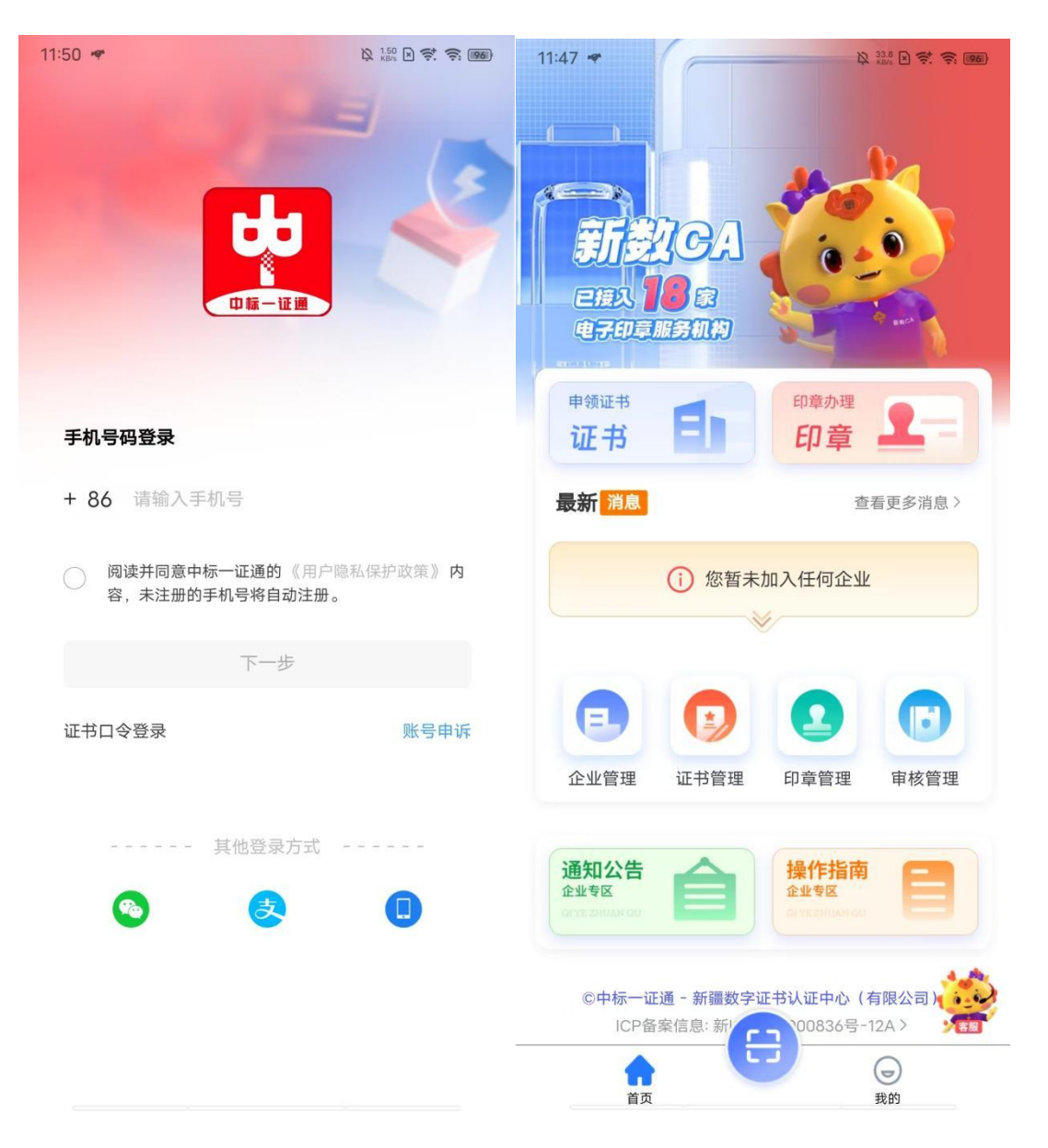

2、选择你登录使用的证书,选择后点击登录,输入证书 密码。

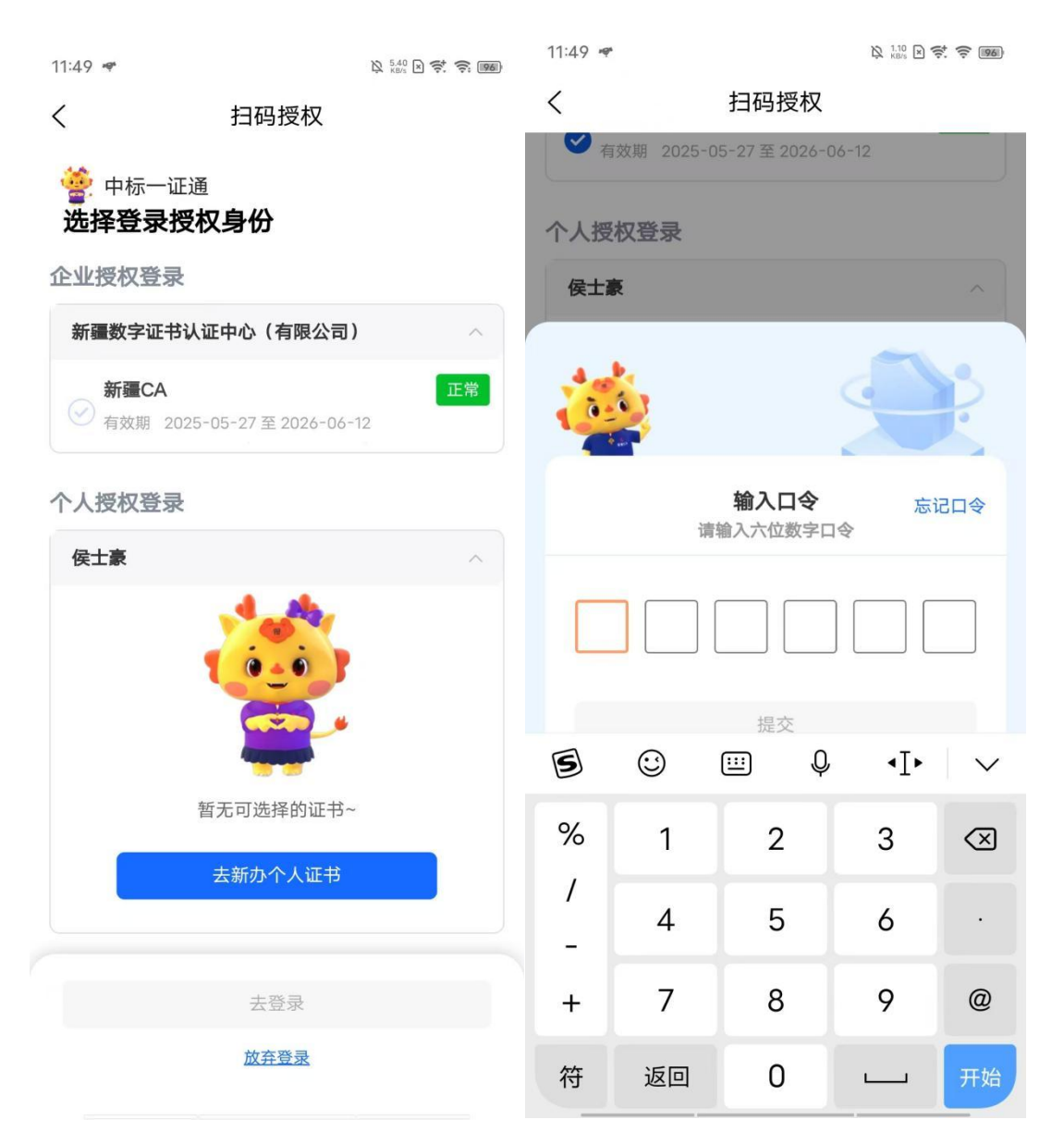

|                                     | 工程顶目投标系统(电7举章版) | 常见问题如答 🔜 道出东线      |
|-------------------------------------|-----------------|--------------------|
|                                     |                 | 欢迎想:小说那时林正通[0533   |
| ∫全业基本信息 人员注册 ↓ 企业投标 ↓ 通讯系统 ↓ 在码修改 ↓ |                 |                    |
| 建设企业丨资质情况丨社民信息丨功能介绍                 |                 |                    |
|                                     |                 |                    |
|                                     |                 |                    |
|                                     |                 |                    |
|                                     |                 |                    |
|                                     |                 | 安全提示丨协议章程丨联系方式丨网站地 |
| 版权所有 昆山市公共資源交易中心                    |                 |                    |
|                                     |                 |                    |
|                                     |                 |                    |
|                                     |                 |                    |
|                                     |                 |                    |
|                                     |                 |                    |

#### 1.4 电子营业执照登录

打开昆山建筑工程投标系统

(https://wsbm.ksggzy.com/App/Navigation/FrmLog.aspx) 网址,点击电子营业执照登录,使用微信扫描二维码

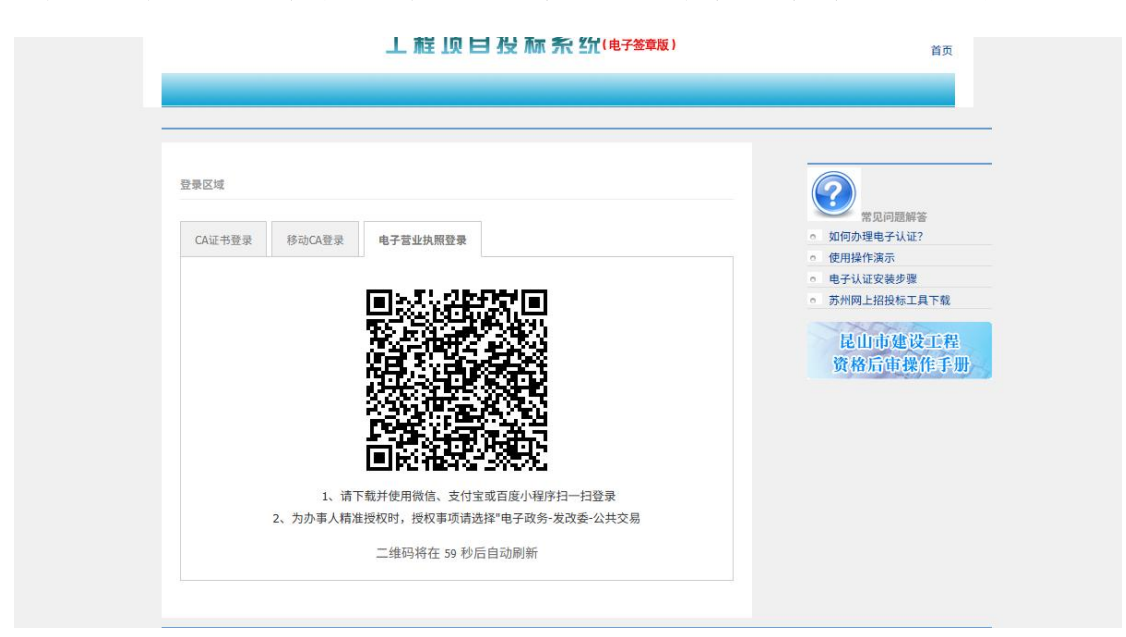

扫描后进入小程序,授权他人使用执照,填写授权信息。

| 13:39 🖬 🕺 🕲 🔯 📾                                                                                                    | 13:47 😃 🔊 😫 👘 🍘 🍘 🏶 💥 🖏 📼                                                                         | 13:49 😫 💭 🔹 🖏 📼                |
|----------------------------------------------------------------------------------------------------|---------------------------------------------------------------------------------------------------|--------------------------------|
| 电子营业执照 ••• ④                                                                                                    | く 新増授权信息 ・・・ 🧿                                                                                    | く 授权信息列表 … 〇                   |
| 我自己使用执照                                                                                                    | 企业名称<br>株本開公司                                                                                     | 昆山市网上招投标系统蔡明测试科技有限公司           |
| 1 日一扫 😐 出示执照                                                                                                    | 技有限公司<br>统一代码 20,60014501110510                                                                   | <b>办事人员</b><br>授权事项 全业务授权 详细信息 |
| 授权他人使用执照                                                                                                    | 授权方式 全业务授权 〉                                                                                      | <b>办事人员</b> 详细信息<br>授权事项 全业务授权 |
| 授权他人使用执照 授权他人管理执照                                                                                                    | 授权事项 全部事项                                                                                         | <b>办事人员</b><br>授权事项 全业务授权      |
| 下载执照(使用执照前需下载执照)                                                                                                    | 开始时间 2025-06-16 >                                                                                 |                                |
| 1 N B.                                                                                                    | 有效期至 2025-07-15 >                                                                                 |                                |
| 下载执照 查看已下载执照                                                                                                    | 选择办事人 李生章 >                                                                                       |                                |
| 经营主体身份码(企业码)                                                                                                    |                                                                                                   |                                |
| 0 2/                                                                                                    | 确认                                                                                                |                                |
| 企业码                                                                                                    | 取消                                                                                                |                                |
| 地方频道                                                                                                    | 温馨提示:                                                                                             |                                |
| <ul> <li>①</li> <li>①</li> <li>①</li> <li>①</li> <li>①</li> <li>①</li> <li>①</li> <li>①</li> <li>①</li> <li>②</li> <li>②</li> <li>③</li> <li>③</li> <li>○</li> <li>○</li></ul> | <ol> <li>1.开始日期:授权办事人使用该执照的开始日期,默认是添加授权事项的当天,如果需要可自行更改;</li> <li>2.在於期至:城权办事人使用这份服的结束日</li> </ol> |                                |
| 管理我的执照                                                                                                    | 期,默认有效期是30天,如果需要可自行更改。                                                                            |                                |
| *                                                                                                    |                                                                                                   |                                |
| ★☆ ● 00 ● 00 ● 00 ● 00 ● 00 ● 00 ● 00 ●                                                                                                    |                                                                                                   |                                |
| BALLAND DEVENT PERCENT KETHU                                                                                                    |                                                                                                   | 已授权 未授权 新增授权                   |

填写完信息后点击扫一扫再次扫面二维码,选择电子营业执照,输入密码,点击确定(初始密码123456)

| 14:02 🖨 🖪                                                  |                                                                                                    | 🕅 3.70 🖹 🦈 🤿 💷                                                                                                    | 14:03 🗖 🕻           | 8 x x x x x x x x x x x x x x x x x x x             |
|------------------------------------------------------------|----------------------------------------------------------------------------------------------------|----------------------------------------------------------------------------------------------------|---------------------|-----------------------------------------------------|
| <                                                          | 执照列表                                                                                                    | •••   0                                                                                                    |                     | 执照验证 ・・・ ●                                          |
| 您已有1张电子营业执照,请选择办理业务的电<br>子执照                               |                                                                                                    |                                                                                                    | 企业名称                | 都 昆山市网上招投标系统蔡明测试科 技有限公司                             |
| 请输入企业                                                      | <b>业名称或统一代码</b>                                                                                                    | Q                                                                                                    | 统一代码                | 马 ZZJGD1745372191573                                |
| 企业名称                                                       | 企业名称 昆山市网上招投标系统蔡明测试                                                                                                    |                                                                                                    | 执照密码                | 马 请输入执照密码                                           |
| 委托事项<br>角  色                                               | 全业务授权<br>办事人                                                                                                    | >                                                                                                    |                     | 确认                                                  |
| +                                                          | 添加新的电子营业执                                                                                                    | L照                                                                                                    | 温馨提示                |                                                     |
| 温馨提示:<br>1.请点<br>時电业执 <b>天</b><br>2.不更<br>新<br>3.如发<br>不正。 | <ul> <li>击选择您需要使用的执照</li> <li>重业执照不在列表中,请点</li> <li>"下载执照。</li> <li>删除或卸载电子营业执照</li> <li>子营业执照将会删除,下</li> <li>我现电子营业执照加载信息</li> <li>到电子营业执照发照登词</li> </ul> | 6。如果您需要使<br>5.击"添加新的电<br>(小程序,删除或<br>(小程序,删除或<br>(小程序,删除或<br>(小程序,删除或<br>(小程序,删除或<br>(小程序,删除或<br>(小程序,删除或<br>(小程序,删除或<br>(小程序,删除或<br>(小程序,删除或<br>(小程序,删除或<br>(小程序,删除或<br>(小程序,删除或<br>(小程序,删除或<br>(小程序,删除或<br>(小程序,删除或<br>(小程序,删除或<br>(小程序,删除或<br>(小程序,删除或<br>(小母)))))))))))))))))))))))))))))))))))) | 核对信息<br>2.执<br>全考虑, | (大学校) 新加加市 (1997年1997年1997年1997年1997年1997年1997年1997 |

|                  | 工程顶目投标系统(他7####) | 至見何度歸谷 2 把出系统 3                  |
|------------------|------------------|----------------------------------|
|                  |                  | 效应您:原山市网上招投档系统基明排试和技有限公司(510019) |
| ▲ 全投接棒 ▲ 密码修改    |                  |                                  |
| 小型项目(已接项目)报名日志   |                  |                                  |
|                  |                  |                                  |
|                  |                  |                                  |
|                  |                  |                                  |
|                  |                  |                                  |
|                  |                  | 安全提示\协议章程\联系方式\网站地图              |
| 版权所有 昆山市公共资源交易中心 |                  |                                  |
|                  |                  |                                  |